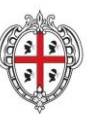

REGIONE AUTÒNOMA DE SARDIGNA REGIONE AUTONOMA DELLA SARDEGNA

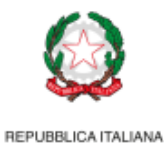

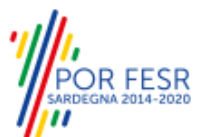

UNIONE EUROPEA Fondo europeo di sviluppo regionale

# REALIZZAZIONE DEL SISTEMA INFORMATIVO DEL SUAPE

Manuale Utente Quesiti

| Redatto da    | Matteo Saderi                           |            |
|---------------|-----------------------------------------|------------|
| Verificato da | Stefano Mura                            |            |
| Approvato da  | Stefano Mura                            | 09/09/2021 |
| Stato         | Approvato                               |            |
| Nome file     | SUAPE_MAN-OP_Quesiti_09092021_R.1.9.doc | K          |

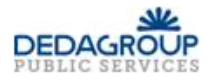

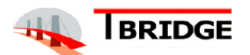

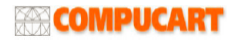

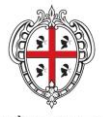

REGIONE AUTÒNOMA DE SARDIGNA REGIONE AUTONOMA DELLA SARDEGNA REALIZZAZIONE DEL SISTEMA INFORMATIVO DEL SUAPE

Titolo: Manuale utente Quesiti

Rev.: 1.9

## Storico delle revisioni

| Versione | Data       | Note                                                                   |
|----------|------------|------------------------------------------------------------------------|
| 1.0      | 15/06/2018 | Versione iniziale                                                      |
| 1.1      | 23/11/2018 | Modifica alla formattazione della documentazione                       |
| 1.2      | 24/01/2019 | Modifica flussi utente                                                 |
| 1.3      | 31/07/2019 | Integrazione nuove implementazioni                                     |
| 1.4      | 09/10/2019 | Aggiornamento procedure e immagini                                     |
| 1.5      | 10/12/2019 | Ridenominazione della documentazione come da richiesta del RVC.        |
| 1.6      | 09/07/2020 | Aggiunta funzionalità inserimento quesiti per operatori e responsabili |
| 1.7      | 07/05/2021 | Revisione ed aggiornamento del layout                                  |
| 1.8      | 12/07/2021 | Revisione immagini                                                     |
| 1.9      | 09/09/2021 | Revisione layout                                                       |

## Indice

| 1 | Introduzi | ione                                   | 4  |
|---|-----------|----------------------------------------|----|
| 2 | Gestione  | e quesiti                              | 5  |
| 2 | 2.1 Ute   | nte Amministratore Coordinamento SUAPE | 6  |
|   | 2.1.1     | Lista quesiti                          | 6  |
|   | 2.1.2     | Azioni disponibili per quesito         | 6  |
|   | 2.1.3     | Vedi dettagli quesito                  | 7  |
|   | 2.1.4     | Assegnazione quesito                   | 8  |
|   | 2.1.5     | Rispondi quesito                       | 9  |
|   | 2.1.6     | Cerca FAQ simili                       | 10 |
|   | 2.1.7     | Approvazione risposta al quesito       | 11 |
|   | 2.1.8     | Esportazione in FAQ                    | 12 |

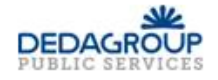

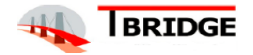

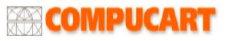

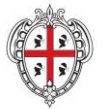

REGIONE AUTÒNOMA DE SARDIGNA

**REGIONE AUTONOMA DELLA SARDEGNA** 

REALIZZAZIONE DEL SISTEMA INFORMATIVO DEL SUAPE

Titolo: Manuale utente Quesiti

#### Rev.: 1.9

| 2.1.9  | Crea segnalazione                                                                | 13             |
|--------|----------------------------------------------------------------------------------|----------------|
| 2.1.10 | Revoca assegnazione quesiti                                                      | 14             |
| 2.1.11 | Esportazione quesiti                                                             | 14             |
| 2.1.12 | Impostazioni e-mail                                                              | 15             |
| 2.2 U  | tente Operatore Coordinamento SUAPE                                              | 16             |
| 2.2.1  | Lista quesiti                                                                    | 16             |
| 2.2.2  | Azioni disponibili per quesito                                                   | 16             |
| 2.3 U  | tente Operatore SUAPE, Responsabile SUAPE, Operatore Ente terzo, Responsabile Er | ite terzo . 17 |
| 2.3.1  | Lista quesiti                                                                    | 17             |
| 2.3.2  | Inserimento quesito                                                              | 17             |
| 2.3.3  | Modifica quesito                                                                 |                |
| 2.3.4  | Invia quesito                                                                    | 19             |
| 2.3.5  | Rimuovi quesito                                                                  | 19             |
| 2.3.6  | Azioni disponibili                                                               | 19             |
|        |                                                                                  |                |

## Indice delle Figure

| Figura 1 - Lista quesiti amministratore | 6  |
|-----------------------------------------|----|
| Figura 2 - Risposta quesito             | 7  |
| Figura 3 - Assegnazione quesito         | 8  |
| Figura 4 - Risposta quesito             | 9  |
| Figura 5 – Cerca FAQ simili             | 10 |
| Figura 6 - Approvazione risposta        | 11 |
| Figura 7 - Esportazione FAQ             | 12 |
| Figura 8 - Crea segnalazione            |    |
| Figura 9 - Revoca assegnazione          | 14 |
| Figura 10 - Esportazione lista quesiti  | 14 |
| Figura 11 - Impostazioni e-mail         | 15 |
| Figura 12 - Elenco quesiti operatore    |    |
| Figura 13 - Elenco quesiti operatore    | 17 |
| Figura 14 - Inserimento quesito         |    |
| Figura 15 - Modifica quesito            |    |
| Figura 16 - Invia quesito               |    |
| Figura 17 - Elimina quesito             |    |

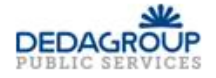

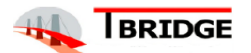

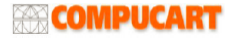

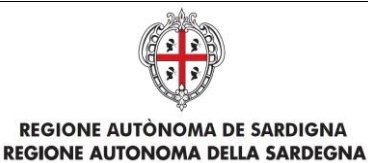

Titolo: Manuale utente Quesiti

Rev.: 1.9

## 1 Introduzione

Il presente documento descrive il funzionamento dei Quesiti.

Questo manuale è rivolto agli utenti con i seguenti ruoli:

- "Amministratore Coordinamento SUAPE" avente abilitazione Amministrazione quesiti;
- "Operatore Coordinamento SUAPE" avente abilitazione Gestione risposte quesiti;
- "Operatore SUAPE, Responsabile SUAPE" aventi abilitazione Inserimento quesiti;
- "Operatore Ente terzo, Responsabile Ente terzo" aventi abilitazione Inserimento quesiti;

Per assegnare l'abilitazione, consultare il manuale "SUAPE\_MAN-OP\_ManualeStrumentiAmministrazione" al capitolo "Gestione Ruoli".

Per accedere alla propria area riservata, l'utente deve effettuare il login cliccando sul pulsante blu in alto a destra nella pagina: <u>https://www.sardegnaimpresa.eu/suape-fe/#/praticheList</u> e deve inserire le credenziali di accesso.

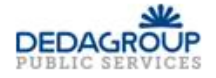

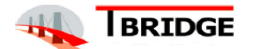

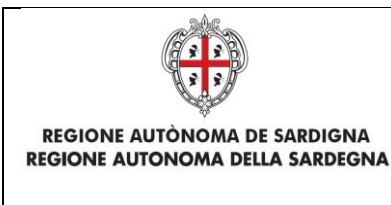

Titolo: Manuale utente Quesiti

Rev.: 1.9

## 2 Gestione quesiti

Una volta effettuato il login, l'utente può procedere alla gestione dei quesiti.

- L'utente **Amministratore Coordinamento** visualizza la lista completa dei quesiti inviati dai cittadini, gli assegna ad un utente Operatore oppure risponde direttamente ai quesiti;
- L'utente Operatore Coordinamento visualizza la lista dei quesiti a lui assegnati e fornisce una risposta.

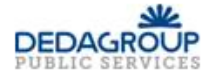

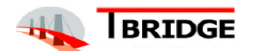

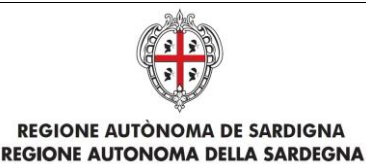

Titolo: Manuale utente Quesiti

Rev.: 1.9

### 2.1 Utente Amministratore Coordinamento SUAPE

#### 2.1.1 Lista quesiti

Dopo aver effettuato il login accedere alla sezione dei quesiti e selezionare il tab **Quesiti**. L'utente visualizza la lista dei quesiti inviati dai cittadini e può effettuare delle ricerche.

I filtri di ricerca riguardano la categoria, lo stato del quesito, l'utente operatore a cui è assegnato il quesito, alcuni dettagli del quesito (titolo, id e data invio) e alcuni dettagli del segnalante (codice fiscale, cognome, nome, indirizzo e-mail). Dopo aver selezionato i filtri desiderati cliccare sul pulsante **Filtra** per effettuare la ricerca.

| MENU             |                     | Sardeg           | nalmpresa    |                    |               |                                  |                  |                 |                   |
|------------------|---------------------|------------------|--------------|--------------------|---------------|----------------------------------|------------------|-----------------|-------------------|
| Scrivania        | Quesiti             | FAQ              | Forum        | Report             | Notizie 🔒     | Normativa                        |                  |                 |                   |
| 2 TUTTU OUE      |                     |                  |              |                    |               |                                  |                  |                 |                   |
| . Iomitoc        |                     |                  |              |                    |               |                                  |                  |                 |                   |
| FILTRI DI RICERO | A A                 | Quesiti trovati: | 5053         |                    |               |                                  |                  |                 |                   |
| Dati generali    |                     |                  |              |                    |               |                                  |                  |                 |                   |
| Categoria        |                     | Stato            |              | Assegn             | ato           | ID                               | Titolo           | Data invio      | 1                 |
| Seleziona cates  | goria 🔻             | Seleziona stat   | to           | ▼ Selezi           | ona assegnato | <ul> <li>Inserisci ID</li> </ul> | Inserisci titolo | gg/mm           | /aaaa 🗖           |
| Dati del segna   | lante               |                  |              |                    |               |                                  |                  |                 |                   |
| Codice fiscale   |                     |                  | Cognome      |                    |               | Nome                             |                  | Email           |                   |
| Inserisci codice | fiscale             |                  | Inserisci co | ognome             |               | Inserisci nome                   |                  | Inserisci email |                   |
|                  |                     |                  |              |                    |               |                                  |                  |                 |                   |
| ~                |                     |                  |              |                    |               |                                  |                  | T FILTE         | 🛞 CANCELLA FILTRI |
|                  |                     |                  |              |                    |               |                                  |                  |                 |                   |
| ID               | Categoria           |                  | Titolo       |                    |               |                                  | Data invio 🔸     | Stato           | Azioni            |
| 5141             | Quesiti informatici |                  | Caricam      | ento allegati olti | re 10Mb       |                                  | 12/01/2021       | Da assegnare    |                   |
| 5140             | Quesiti amministra  | ativi            | Compila      | azione F4          |               |                                  | 12/01/2021       | Da assegnare    |                   |
| 5139             | Quesiti informatici |                  | Inserim      | ento file .dwf     |               |                                  | 12/01/2021       | Da assegnare    |                   |
| 5138             | Competenza          |                  | Suap Ca      | agliari            |               |                                  | 11/12/2020       | Con risposta    |                   |

Figura 1 - Lista quesiti amministratore

#### 2.1.2 Azioni disponibili per quesito

Per ogni quesito possono essere effettuate diverse azioni:

- Vedi dettagli mostra la scheda del quesito ed eventuale risposta.
- **Assegna** è la funzionalità che permette l'assegnazione del quesito ad un operatore. Tale operazione è disponibile se il quesito non è ancora stato assegnato.
- **Rispondi** è la funzionalità che permette all'amministratore di rispondere direttamente a un quesito. Tale operazione è disponibile se il quesito non è ancora stato assegnato.
- Cerca FAQ simili è la funzionalità che effettua una ricerca tra tutte le faq presenti, filtrando quelle simili al quesito che si sta lavorando.
- Vedi risposta è la funzionalità che permette di visualizzare e modificare la risposta inserita da un operatore. Tale operazione è disponibile se la risposta al quesito non è ancora stata approvata.
- **Esporta FAQ** è la funzionalità che permette l'esportazione di un quesito in faq. Questa operazione è disponibile solo se il quesito è stato assegnato, risposto dall'operatore e la risposta approvata.
- Crea segnalazione è la funzione che permette l'esportazione di un quesito in segnalazione.
- **Revoca assegnazione** è la funzionalità che permette la riassegnazione del quesito nel caso in cui sia stato assegnato ad un operatore erroneamente.

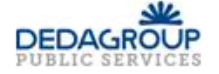

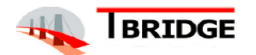

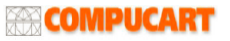

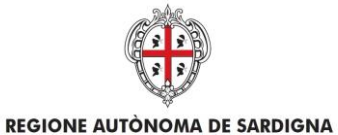

REALIZZAZIONE DEL SISTEMA INFORMATIVO DEL SUAPE

Titolo: Manuale utente Quesiti

Rev.: 1.9

#### 2.1.3 Vedi dettagli quesito

Se il quesito ha ricevuto una risposta, cliccando sull'azione "Vedi dettagli" è possibile leggere la risposta al quesito.

| Dettaglio quesito                                                                 | ×  |
|-----------------------------------------------------------------------------------|----|
| MARIO ROSSI - mariorossi@examplemail.it Tel: xxxyyyyzzz                           |    |
| Titolo: Procura F15                                                               |    |
| Testo*                                                                            |    |
| Salve dove trovo il modulo F15 della procura?<br>grazie                           | 11 |
| Categoria*                                                                        |    |
| Modulistica                                                                       |    |
| Amministratore incaricato                                                         |    |
| UTENTE TEST                                                                       |    |
| Risposta                                                                          |    |
| Nella nuova piattaforma la procura viene proposta prima della firma e dell'invio. | 11 |
| <b>Ш</b> соріа 🛞 сніце                                                            | I  |

Figura 2 - Risposta quesito

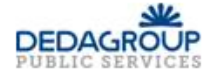

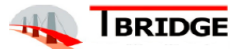

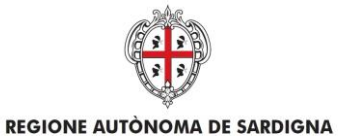

REALIZZAZIONE DEL SISTEMA INFORMATIVO DEL SUAPE

Titolo: Manuale utente Quesiti

Rev.: 1.9

#### 2.1.4 Assegnazione quesito

La funzione di **Assegnazione** mostra una finestra modale per la selezione dell'**Operatore Coordinamento SUAPE** incaricato alla risposta del quesito.

| Assegna quesito: edilizia libera | ×                 |
|----------------------------------|-------------------|
| Operatore incaricato             |                   |
| Seleziona operatore incaricato   | •                 |
|                                  |                   |
|                                  | B SALVA 🛞 ANNULLA |
|                                  |                   |

Figura 3 - Assegnazione quesito

Selezionare l'operatore dalla lista e cliccare su **Salva** per confermare l'operazione.

| Modifica quesito             |  |
|------------------------------|--|
| Quesito salvato con successo |  |
|                              |  |
|                              |  |

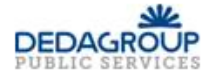

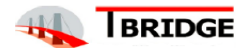

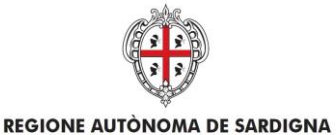

REALIZZAZIONE DEL SISTEMA INFORMATIVO DEL SUAPE

Titolo: Manuale utente Quesiti

Rev.: 1.9

#### 2.1.5 Rispondi quesito

Questa funzione è disponibile anche per l'utente **Operatore Coordinamento SUAPE**. Per rispondere a un quesito cliccare su **Azioni**, **Risposta**.

Inserire il testo e cliccare su Salva per effettuare il salvataggio della risposta inserita.

|                                                | .0                                          |                                               |               |
|------------------------------------------------|---------------------------------------------|-----------------------------------------------|---------------|
| MARIO ROSSI -                                  | mariorossi@exa                              | amplemail.it Tel: xxxy                        | /ywzzz        |
| Titolo: Messa ir                               | n strada di mezzi                           | di trasporto                                  |               |
| Testo                                          |                                             |                                               |               |
| Buongiorno, n<br>messa in stra<br>Grazie       | ni servirebbe supp<br>da di un TIR per il 1 | oorto per capire come<br>trasporto di merci ? | comunicare la |
| Risposta *                                     |                                             |                                               | /             |
|                                                |                                             |                                               |               |
|                                                |                                             |                                               |               |
|                                                |                                             |                                               |               |
| Inserire la rispo                              | sta (max 10000 c                            | aratteri)                                     |               |
| Inserire la rispo<br>Allegato                  | sta (max 10000 c                            | aratteri)                                     |               |
| Inserire la rispo<br>Allegato<br>Scegli file   | sta (max 10000 c<br>Nessun file selezic     | aratteri)<br>onato                            |               |
| Inserire la rispo<br>Allegato<br>Scegli file ( | sta (max 10000 c<br>Jessun file selezic     | aratteri)<br>onato                            |               |
| Inserire la rispo<br>Allegato<br>Scegli file   | sta (max 10000 c<br>Nessun file selezio     | aratteri)<br>onato                            |               |

Figura 4 - Risposta quesito

Cliccare su **Salva e Invia** per inviare la risposta al cittadino. Se sto compilando la risposta come Utente **Operatore Coordinamento SUAPE** l'azione **Salva e Invia** inoltra la risposta all'amministratore per l'approvazione.

| Inserimento risposta          |          |
|-------------------------------|----------|
| Risposta salvata con successo |          |
|                               |          |
|                               | ⊗ CHIUDI |
|                               |          |

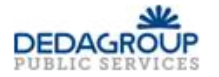

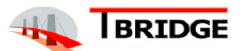

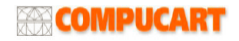

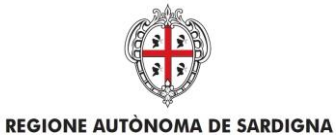

REALIZZAZIONE DEL SISTEMA INFORMATIVO DEL SUAPE

Titolo: Manuale utente Quesiti

Rev.: 1.9

#### 2.1.6 Cerca FAQ simili

Utilizzando la funzione "Cerca FAQ simili" è possibile visualizzare eventuali FAQ (approvate) che possono corrispondere al quesito posto dall'utente. Cliccare sul titolo della FAQ per visualizzare il dettaglio oppure cliccare sull'azione Copia per copiarne il dettaglio negli appunti. Questa funzione è condivisa con gli utenti di ruolo Amministratore Coordinamento SUAPE e Operatore Coordinamento SUAPE.

| FAQ simili                                                                                                    |                        | \$       |
|----------------------------------------------------------------------------------------------------|------------------------|----------|
| Titolo: Informazioni procura                                                                                                    |                        |          |
| Testo                                                                                                    |                        |          |
| Si richiedono informazioni sul caricamento della proc<br>Cordiali saluti                                                           | ura                    |          |
| Titolo                                                                                                    | Argomento              | Azioni   |
| > Dove devo caricare il documento di identità del delegante che deve essere allegato alla Procura?                                 | Quesiti informatici    |          |
| > Come ci si deve comportare nel caso di variazione<br>del procuratore? Come lo si deve comunicare al<br>SUAPE?                    | Quesiti amministrativi | ■ AZIONI |
| > Dove trovo il modulo F15 della procura?                                                                                          | Modulistica            |          |
| > Può essere considerata valida una firma digitale<br>apposta con il certificato di autenticazione in luogo<br>di quello di firma? | Quesiti informatici    | ■ AZIONI |
|                                                                                                    |                        |          |
|                                                                                                    |                        |          |

Figura 5 – Cerca FAQ simili

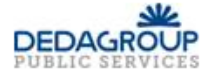

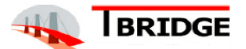

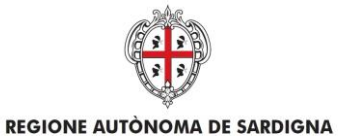

REALIZZAZIONE DEL SISTEMA INFORMATIVO DEL SUAPE

Titolo: Manuale utente Quesiti

Rev.: 1.9

#### 2.1.7 Approvazione risposta al quesito

L'azione Vedi risposta è disponibile nei quesiti aventi una risposta non ancora approvata.

| Rispondi quesito >                                                | < |
|-------------------------------------------------------------------|---|
| MARIO ROSSI - mariorossi@examplemail.it Tel: xxxyyyywwz           |   |
| Titolo: Procura F15                                               |   |
| Testo                                                             |   |
| Richiesta di informazioni sulla procura F15                       |   |
| Operatore incaricato                                              |   |
| TEST                                                              |   |
| Risposta *                                                        |   |
| Le informazioni richieste sono xxx x xxx x x xxxxxx xxxxx xxxx xx |   |
| Allegato Scegli file Nessun file selezionato                      |   |
|                                                                   |   |
| SALVA & SALVA E APPROVA (S) ANNULLA                               |   |

Figura 6 - Approvazione risposta

Cliccare su **Salva** per modificare semplicemente la risposta o cliccare su **Salva e Approva** per notificare la risposta al cittadino creatore del quesito.

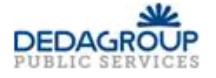

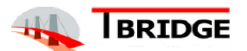

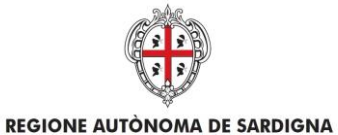

REALIZZAZIONE DEL SISTEMA INFORMATIVO DEL SUAPE

Titolo: Manuale utente Quesiti

Rev.: 1.9

#### 2.1.8 Esportazione in FAQ

La funzione di **esportazione FAQ** mostra il form di inserimento di una nuova FAQ compilato con i dati del quesito. Il quesito può essere esportato solo se è presente una risposta approvata. Il testo può essere modificato e va selezionata un argomento per poter salvare la FAQ. La funzione è disponibile anche per l'utente **Operatore Coordinamento SUAPE**.

| Titolo * Procura F15 Salve dove trovo il modulo F15 della procura? grazie Testo * Nella nuova piattaforma la procura viene proposta prima della firma e dell'invio.       | Esporta in FAQ                                                                    | ×   |
|----------------------------------------------------------------------------------------------------|-----------------------------------------------------------------------------------|-----|
| Procura F15<br>Salve dove trovo il modulo F15 della procura?<br>grazie<br>Testo *<br>Nella nuova piattaforma la procura viene proposta prima della firma<br>e dell'invio. | Titolo *                                                                          |     |
| Testo *<br>Nella nuova piattaforma la procura viene proposta prima della firma<br>e dell'invio.                                                                           | Procura F15<br>Salve dove trovo il modulo F15 della procura?<br>grazie            |     |
| Nella nuova piattaforma la procura viene proposta prima della firma<br>e dell'invio.                                                                                      | Testo *                                                                           |     |
|                                                                                                    | Nella nuova piattaforma la procura viene proposta prima della firma e dell'invio. |     |
| Argomento *                                                                                                    | Argomento *                                                                       | _/i |
| Modulistica 🗸                                                                                                    | Modulistica                                                                       | •   |
|                                                                                                    | SALVA S ANNULL                                                                    | А   |
| SALVA 🛞 ANNULLA                                                                                                    |                                                                                   |     |

Figura 7 - Esportazione FAQ

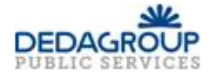

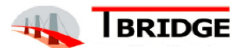

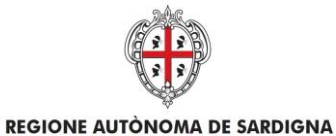

REALIZZAZIONE DEL SISTEMA INFORMATIVO DEL SUAPE

Titolo: Manuale utente Quesiti

Rev.: 1.9

#### 2.1.9 Crea segnalazione

La funzione **crea segnalazione** mostra il form di inserimento di una nuova segnalazione compilato con i dati del quesito compresa la risposta se presente. I campi obbligatori da selezionare sono l'oggetto e la categoria. Sono editabili tutti i campi ed è possibile selezionare l'operatore di help desk al quale assegnare la segnalazione. Cliccare su Salva al termine della compilazione per salvare la segnalazione.

| Crea segr                                                | alazione                                                                                                    | >    |
|----------------------------------------------------------|----------------------------------------------------------------------------------------------------|------|
| Oggetto *                                                |                                                                                                    |      |
| Selezior                                                 | na oggetto                                                                                                    | •    |
| Descrizio                                                | ne *                                                                                                    |      |
| Procura<br>Richiest<br>Le inform<br>xxxxx xx<br>Cordiali | F15<br>a di informazioni sulla procura F15<br>mazioni richieste sono xxx x xxx x x xxxxx xxxxx xxxx x<br>xxx.<br>saluti | XXXX |
| Nome seg                                                 | gnalante *                                                                                                    | 11   |
| MARIO                                                    |                                                                                                    |      |
| Cognome                                                  | segnalante *                                                                                                    |      |
| ROSSI                                                    |                                                                                                    |      |
| E-mail se                                                | gnalatore *                                                                                                    |      |
| marioro                                                  | ssi@examplemail.it                                                                                                    |      |
| Telefono                                                 | *                                                                                                    |      |
| хххуууу                                                  | wwz                                                                                                    |      |
| Categoria                                                | .*                                                                                                    |      |
| Selezior                                                 | na categoria                                                                                                    | •    |
| Operator                                                 | 2                                                                                                    |      |
| Selezior                                                 | na operatore incaricato                                                                                                 | •    |
|                                                          |                                                                                                    |      |
|                                                          |                                                                                                    |      |

Figura 8 - Crea segnalazione

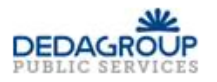

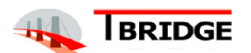

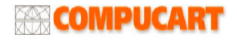

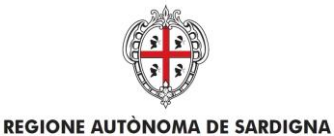

REALIZZAZIONE DEL SISTEMA INFORMATIVO DEL SUAPE

Titolo: Manuale utente Quesiti

Rev.: 1.9

#### 2.1.10 Revoca assegnazione quesiti

In seguito all'assegnazione di un quesito è possibile revocare l'assegnazione, per esempio per assegnare il quesito ad un altro utente. Per eseguire questa azione cliccare su **Azioni**, **Revoca assegnazione**. Terminare l'operazione cliccando sul pulsante di conferma.

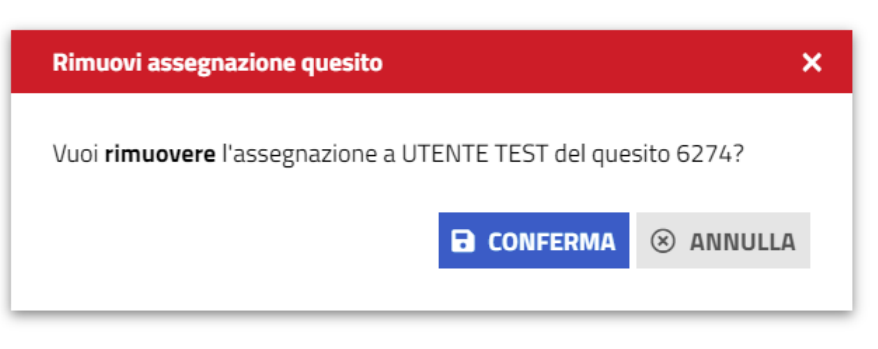

Figura 9 - Revoca assegnazione

#### 2.1.11 Esportazione quesiti

Se si vuole esportare l'elenco dettagliato dei quesiti presenti a sistema cliccare sui pulsanti **Esporta in PDF** o **Esporta in CSV** a seconda del formato di export desiderato.

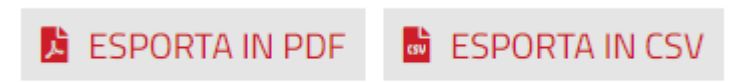

Figura 10 - Esportazione lista quesiti

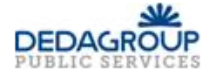

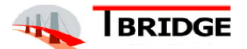

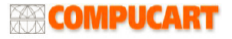

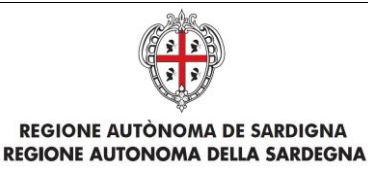

Titolo: Manuale utente Quesiti

Rev.: 1.9

#### 2.1.12 Impostazioni e-mail

Se si desidera modificare le impostazioni del server SMTP incarico all'inoltro delle e-mail di servizio dei quesiti cliccare sul pulsante **Impostazioni Email** situato sopra la lista dei quesiti.

In seguito al click, verrà mostrata una pagina contenente le attuali impostazioni del server SMTP. I campi **host**, **porta**, **username** e **password** sono campi obbligatori, mentre l'**autenticazione SMTP** è opzionale in base ai parametri forniti dal gestore del servizio e-mail.

Tramite lo switch "Inoltro email" è possibile attivare/disattivare l'invio delle e-mail.

| ? TUTTI I QUESITI 🖌 IMPOSTAZIONI EMAIL |            |                |                          |
|----------------------------------------|------------|----------------|--------------------------|
| Parametri server SMTP                  |            |                |                          |
| Host *                                 | Porta *    | Autenticazione |                          |
| posta.xxxx.xxxx.it                     | 465        |                |                          |
| Username *                             | Password * |                | Inoltro email all'utente |
| xx.xxxx@xx.xxxxxx.it                   |            |                |                          |
|                                        |            |                |                          |

B SALVA

Figura 11 - Impostazioni e-mail

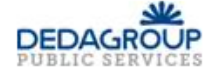

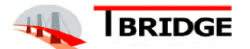

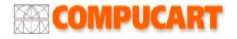

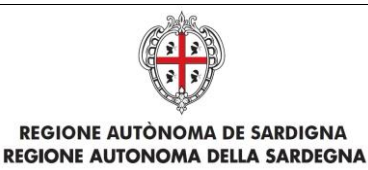

Titolo: Manuale utente Quesiti

Rev.: 1.9

### 2.2 Utente Operatore Coordinamento SUAPE

#### 2.2.1 Lista quesiti

Dopo aver effettuato il login accedere alla sezione dei quesiti selezionando il tab **Quesiti**: viene mostrata la lista dei quesiti assegnati all'operatore. È' presente un box di ricerca che permette di filtrare i quesiti per **categoria**, titolo, stato e id del quesito, data di Invio e dati del mittente (codice fiscale, cognome, nome e indirizzo email).

| ILTRI DI RICERCA 🔨       |                            | Quesiti trovati: <b>2</b> |                |                       |                                                |                 |                                    |                                                                   |
|--------------------------|----------------------------|---------------------------|----------------|-----------------------|------------------------------------------------|-----------------|------------------------------------|-------------------------------------------------------------------|
| Jati generali            |                            |                           |                |                       |                                                |                 |                                    |                                                                   |
| ategoria                 |                            | ID                        |                | Titolo                | Data invio                                     | Stato           |                                    |                                                                   |
| Seleziona categoria      | •                          | Inserisci ID              |                | Inserisci titolo      | gg/mm/aaaa                                     | Seleziona stato | •                                  |                                                                   |
| lati del segnalante      |                            |                           |                |                       |                                                |                 |                                    |                                                                   |
| odice fiscale            |                            |                           | Cognome        |                       | Nome                                           |                 | Email                              |                                                                   |
|                          |                            |                           | coBronic       |                       |                                                |                 |                                    |                                                                   |
| Inserisci codice fiscale |                            |                           | Inserisci cogn | ome                   | Inserisci nome                                 |                 | Inserisci email                    |                                                                   |
| Inserisci codice fiscale |                            |                           | Inserisci cogn | ome                   | Inserisci nome                                 |                 | Inserisci email                    | T FILTRA 🛞 CANCELLA FIL                                           |
| Inserisci codice fiscale | Categoria                  |                           | Inserisci cogn | Titolo                | Inserisci nome                                 | Sta             | Inserisci email                    | 🍸 FILTRA 🛞 CANCELLA FIL                                           |
| Inserisci codice fiscale | Categoria<br>Quesiti ammin | nistrativi                | Inserisci cogn | Titolo<br>Procura F15 | Inserisci nome     Data invio ↓     07/05/2021 | Sta<br>Da       | Inserisci email<br>to<br>approvare | <b>T FILTRA</b> © CANCELLA FIL <sup>®</sup><br>Azioni<br>= AZIONI |

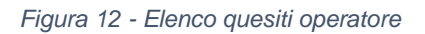

#### 2.2.2 Azioni disponibili per quesito

Per ogni quesito può effettuare diverse azioni:

- Vedi dettagli vedi punto 2.1.3
- Rispondi a un quesito punto 2.1.5
- Cerca FAQ simili vedi punto 2.1.6 dell'Utente Cittadino
- Esporta FAQ: punto 2.1.8

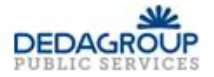

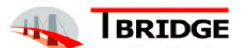

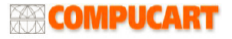

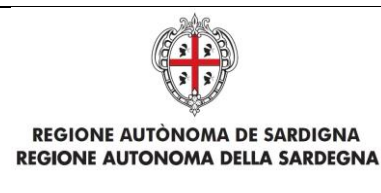

Titolo: Manuale utente Quesiti

Rev.: 1.9

### 2.3 Utente Operatore SUAPE, Responsabile SUAPE, Operatore Ente terzo, Responsabile Ente terzo

#### 2.3.1 Lista quesiti

Dopo aver effettuato il login accedere alla sezione dei quesiti selezionando il tab **Quesiti**: viene mostrata la lista dei quesiti assegnati all'operatore. È presente un box di ricerca che permette di filtrare i quesiti per **categoria**, **titolo**, **stato** e **id** del quesito, **data di Invio**.

| ? TUTTI I QUESITI   |                |                    |                           |                  |              |          | NUOVO QUESITO        |
|---------------------|----------------|--------------------|---------------------------|------------------|--------------|----------|----------------------|
| FILTRI DI RICERCA   | ^              | Quesiti trovati: 5 |                           |                  |              |          |                      |
| Categoria           |                | Stato              | ID                        | Titolo           | Data invio   |          |                      |
| Seleziona categoria | <b>•</b>       | Seleziona stato    | ✓ Inserisci ID            | Inserisci titolo | gg/mm/aaaa   |          |                      |
|                     |                |                    |                           |                  |              |          |                      |
| ^                   |                |                    |                           |                  |              | T FILT   | RA 🛞 CANCELLA FILTRI |
| ID                  | Categoria      |                    | Titolo                    |                  | Data invio 🔸 | Stato    | Azioni               |
| 6277                | Quesiti ammin  | istrativi          | Procura F15               |                  | 07/05/2021   | Inviato  |                      |
| 6276                | Modulistica    |                    | Procura F15               |                  | 07/05/2021   | Risposto | E AZIONI             |
| 5523                | Competenza     |                    | sssee - eeeee             |                  | 23/10/2020   | Risposto | E AZIONI             |
| 3571                | Competenza     |                    | test invio q              |                  | 29/01/2020   | Risposto |                      |
| 2339                | Quesiti inform | atici              | Test funzionalità quesiti |                  | 17/06/2019   | Risposto |                      |
|                     |                |                    |                           |                  |              |          |                      |

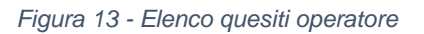

#### 2.3.2 Inserimento quesito

L'utente può inserire un **nuovo quesito** cliccando sull'apposito pulsante. Sulla pagina viene mostrata una nuova finestra nella quale inserire i dati del quesito: **titolo**, **testo**, **categoria**, eventuale **allegato**, i contatti ed il check **Notifica risposta via e-mail**, che attiva la funzionalità di ricezione di una **notifica** (tramite e-mail) all'atto di aggiornamento del quesito.

Al termine dell'inserimento dei dati obbligatori, l'utente deve dichiarare di aver preso visione dell'informativa sulla privacy. Cliccando sul pulsante **Salva** si effettua il salvataggio del quesito senza inviarlo (il quesito verrà salvato e posto in stato bozza), mentre cliccando su **Salva e invia** viene effettuato il salvataggio e l'invio del quesito all'amministrazione.

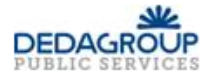

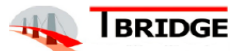

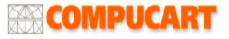

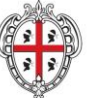

#### REGIONE AUTÒNOMA DE SARDIGNA REGIONE AUTONOMA DELLA SARDEGNA

REALIZZAZIONE DEL SISTEMA INFORMATIVO DEL SUAPE

Titolo: Manuale utente Quesiti

#### Rev.: 1.9

| Nuovo quesito                   | ×                                   |
|---------------------------------|-------------------------------------|
| Titolo*                         |                                     |
| Inserisci titolo                |                                     |
| Testo*                          |                                     |
| Inserisci testo                 |                                     |
|                                 |                                     |
|                                 |                                     |
| Categoria*                      |                                     |
| Seleziona categoria             | •                                   |
| Allegato                        |                                     |
| Scegli file Nessun file selezio | nato                                |
| Nome*                           | Cognome*                            |
| MARIO                           | ROSSI                               |
| Email*                          | Telefono*                           |
| mariorossi@examplemail.it       | Inserisci telefono                  |
| Codice fiscale *                |                                     |
| *****                           | 🗹 Notifica risposta via email       |
|                                 | doll'informativa (Land Wafamati a)  |
| Dichlaro di aver preso Visione  | uen mormativa (Leggi l'informativa) |
|                                 |                                     |
| B SALVA                         | ANNULLA SALVA E INVIA               |

Figura 14 - Inserimento quesito

#### 2.3.3 Modifica quesito

I campi del quesito possono essere modificati in un secondo momento. Cliccando sul pulsante **Azioni**, in corrispondenza del quesito da aggiornare, si aprirà un menu a tendina con la lista delle operazioni a cui si ha accesso.

Cliccando su "**Modifica**" viene mostrata una finestra uguale alla precedente nella quale è possibile modificare i campi del quesito. Dopo aver effettuato le modifiche necessarie cliccare sul pulsante **Salva** (per salvare il quesito senza inviarlo) oppure sul pulsante **Salva e invia** (per salvare ed inviare il quesito).

#### Azioni

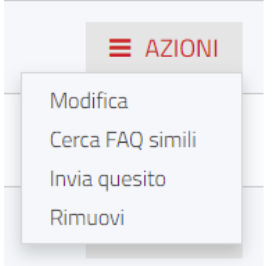

Figura 15 - Modifica quesito

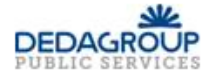

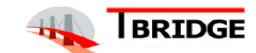

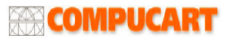

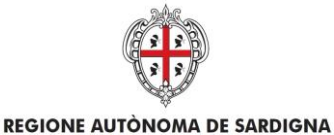

REALIZZAZIONE DEL SISTEMA INFORMATIVO DEL SUAPE

Titolo: Manuale utente Quesiti

Rev.: 1.9

#### 2.3.4 Invia quesito

Il pulsante "**Invia quesito**" sotto il menu "**Azioni**" effettua l'inoltro del quesito all'Amministratore previa conferma. Una volta eseguita questa azione, il quesito non può più essere modificato.

| Invio quesito                     |          | ×                 |
|-----------------------------------|----------|-------------------|
| Vuoi inviare il quesito Test 123? |          |                   |
|                                   | CONFERMA | $\otimes$ annulla |

Figura 16 - Invia quesito

#### 2.3.5 Rimuovi quesito

Cliccando su **"Azioni**", **"Rimuovi**" viene rimossa completamente la bozza del quesito. È necessario cliccare sul pulsante di **"Conferma**" per rimuovere definitivamente il quesito.

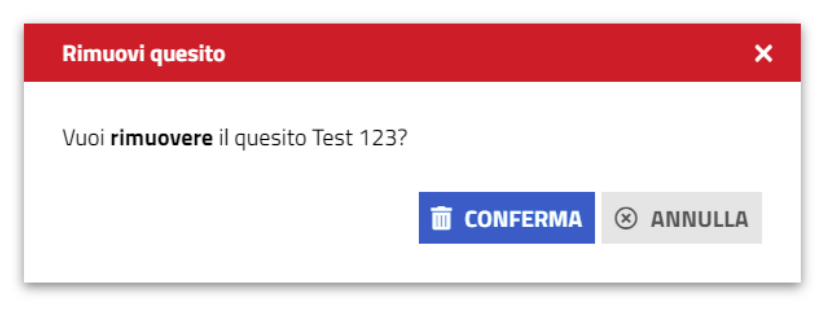

Figura 17 - Elimina quesito

#### 2.3.6 Azioni disponibili

Per ogni quesito inoltre l'utente può effettuare le seguenti azioni:

- Vedi dettagli vedi punto 2.1.3
- Cerca FAQ simili vedi punto 2.1.6 dell'Utente Cittadino

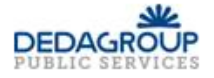

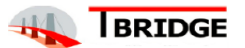